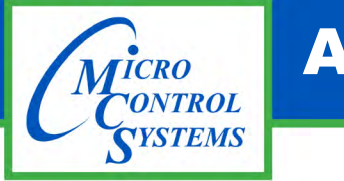

## **APPLICATION NOTE**

**APP #113 - Upgrading MCS-CONNECT** 

# UPGRADING MCS-CONNECT on MCS-TOUCHSCREENS

### **Table of Contents**

| Capacitive Touch | 2 to 5  |
|------------------|---------|
| Resistive Touch  | 6 to 13 |

Any questions regarding this release, contact: support@mcscontrols.com

Micro Control Systems, Inc. 5580 Enterprise Parkway Fort Myers, Florida 33905 (239)694-0089 FAX: (239)694-0031 www.mcscontrols.com Information contained in this document has been prepared by Micro Control Systems, Inc. and is copyright © protected 2019. Copying or distributing this document is prohibited unless expressly approved by MCS.

### 5.2.1.2. Setting a 'Static IP Adress'

On screen 7, click on 'IPV4 Settings'. Then to set a static IP address change the Method to 'Manual'. Create a new IP address by clicking under the 'Address' column. Enter the IP address (Address), Subnet Mask (Netmask), and Default Gateway (Gateway). Then click 'Save' to save these settings. The touchscreen will have to be rebooted for these settings to take effect.

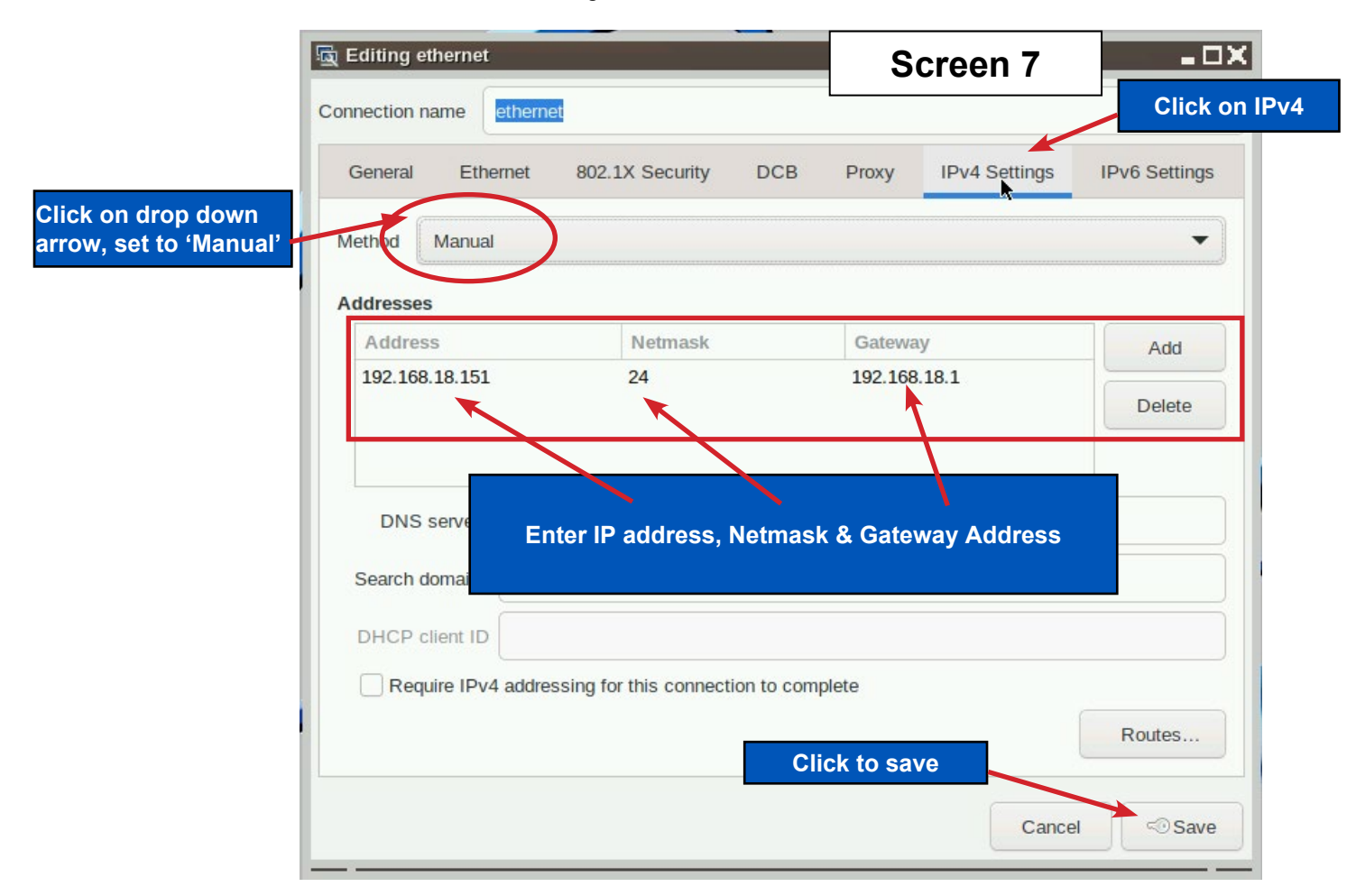

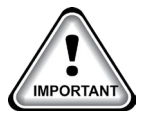

### Note:

Subnet Mask will change to it's CIDR form, e.g., 255.255.255.0 is the equivalent to 24 in CIDR notation.

### **SECTION- 6. Update MCS-CONNECT for Capacitive Touch**

# NOTE: MAKE SURE YOU DOWNLOAD THE LATEST LINUX VERSION OF MCS-CONNECT FROM OUR WEBSITE AT:

#### http://www.mcscontrols.com/software.html

This will walk you through updating MCS-CONNECT on your Capacitive touch screen.

- 1. Format a new USB drive prior to installing this update, insert into your computer.
- 2. Go to the MCS-WEBSITE and down the latest MCS-CONNET for your touchscreen.

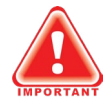

#### Please Note

Locate the Serial Number on your touchscreen board and follow the installation procedure for proper deployment.

- 3. Save the correct file to the attached USB drive on your computer.
- 4. Insert the USB drive into the back of the touchscreen.

On back of touchscreen, locate the USB PORT as shown on screen 2 and insert the USB drive with the new version of MCS-CONNECT.

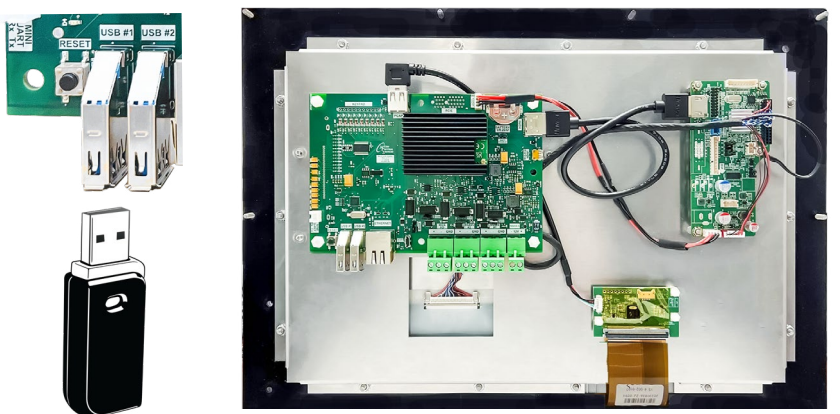

The below screen will appear, click OK.

| MCS USBTool                            |                                                  | - OX |
|----------------------------------------|--------------------------------------------------|------|
| Installer to run:<br>Graphics to copy: | MCS-Connect_18_40_12_Yocto_Installer.jar<br>None |      |
| Open in File Explorer                  |                                                  | ОК   |
|                                        |                                                  |      |

5. Click 'Next" to continue.

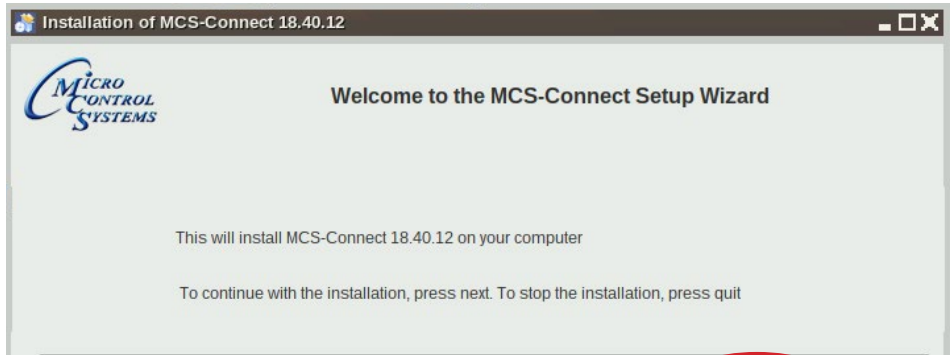

6. Click to accept terms of license agreement, click 'Next' to continue.

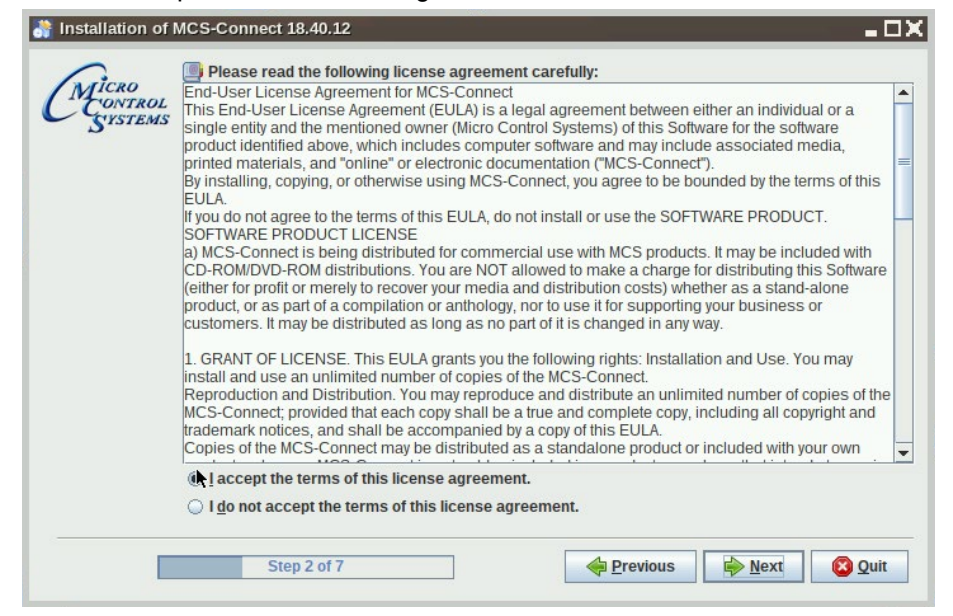

7. Select the installation path as shown.

| 👬 Installation of            | MCS-Connect 18.40.12         |                   | - O X          |
|------------------------------|------------------------------|-------------------|----------------|
| CMICRO<br>CONTROL<br>SYSTEMS |                              |                   |                |
|                              |                              |                   |                |
|                              | Select an installation path: |                   | Denue          |
|                              | opumesimes-connect           |                   | <u>B</u> rowse |
|                              | St <mark>ep 3 of 7</mark>    | Previous Previous | ct 😵 Quit      |

8. Next screen, click 'Yes' to update the current version on the touchscreen.

| Installation of MCS-Connect 18.40.12 | = 🗆 X                                       |
|--------------------------------------|---------------------------------------------|
| CMICRO<br>CONTROL<br>SYSTEMS         |                                             |
| Warning!                             | ■ □ X<br>ke to update your current version? |
| <u>Yes</u>                           |                                             |

9. Click 'Next', to allow existing Config/Settings, click "Next'.

| Installation of M           | MCS-Connect 18.40.12                                             |                                                                                 | - OX                                                                 |  |  |  |
|-----------------------------|------------------------------------------------------------------|---------------------------------------------------------------------------------|----------------------------------------------------------------------|--|--|--|
| MICRO<br>CONTROL<br>SYSTEMS | Existing Config/Settings                                         |                                                                                 |                                                                      |  |  |  |
|                             | Personal Settings                                                | Workspace Settings                                                              | Graph Data                                                           |  |  |  |
|                             | Settings Found                                                   | Invalid File                                                                    | Invalid File                                                         |  |  |  |
|                             | <ul> <li>Keep Existing</li> <li>Installation Defaults</li> </ul> | <ul> <li>▶</li> <li>○ Keep Existing</li> <li>● Installation Defaults</li> </ul> | <ul> <li>○ Keep Existing</li> <li>● Installation Defaults</li> </ul> |  |  |  |
|                             | Step 4 o <mark>17</mark>                                         | •                                                                               | us Next Quit                                                         |  |  |  |

10. Setup Shortcuts, click to check boxes for Start-Menu and shortcuts on the desktop, click next.

| 👬 Installation of MCS-Connect 18.40.12                                                                     | ∎ ¤X    |
|----------------------------------------------------------------------------------------------------|---------|
| MICRO<br>CONTROL<br>SYSTEMS                                                                                |         |
| Setup Shortcuts                                                                                            |         |
| <ul> <li>Create shortcuts in the Start-Menu</li> <li>Create additional shortcuts on the desktop</li> </ul> |         |
| create shortcut for:<br>© current user                                                                     |         |
| ) all users                                                                                                |         |
| Select a Program Group for the Shortcuts:                                                                  | Default |
|                                                                                                    | Dolum   |
|                                                                                                    |         |
| Step 5 of 7                                                                                                | Quit    |

11. Next screen shows progress bar.

| Installation of | f MCS-Connect 18.40,12        | - 🗆 X |
|-----------------|-------------------------------|-------|
| ALICRO          |                               |       |
| CONTROL         | 5                             |       |
| ~               |                               |       |
|                 |                               |       |
|                 | A Dack installation programs: |       |
|                 | W Pack installation progress: |       |
|                 | [FINISNED]                    |       |
|                 | 6/6                           |       |
|                 |                               |       |
|                 |                               |       |
|                 |                               |       |
| E E             | Step 6 of 7                   | Quit  |
|                 |                               |       |

#### 7.2.1 Network Connections Screen

Next display, screen 9-4 shows network communication screen. Your touchscreen will show **'Wired connection'**, click to add.

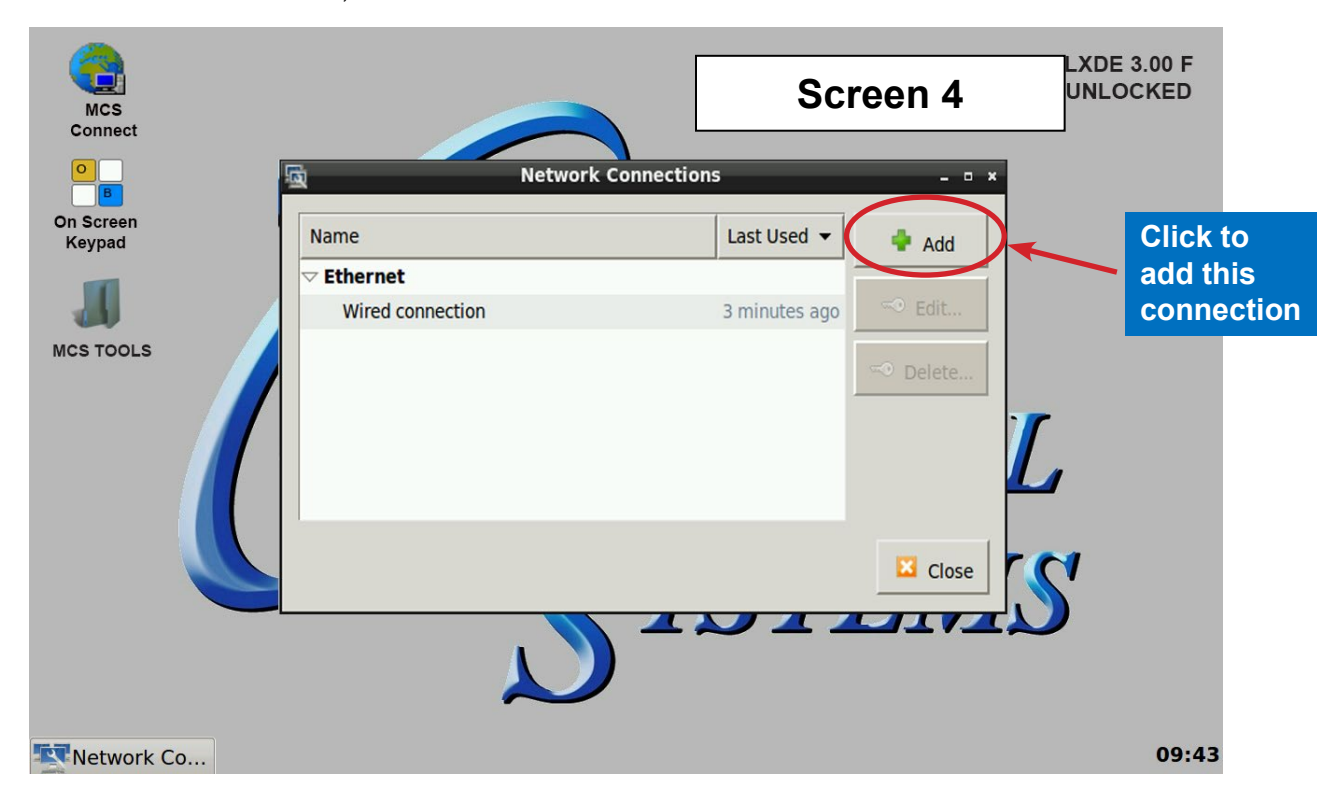

Screen 5, click to 'Edit' this connection.

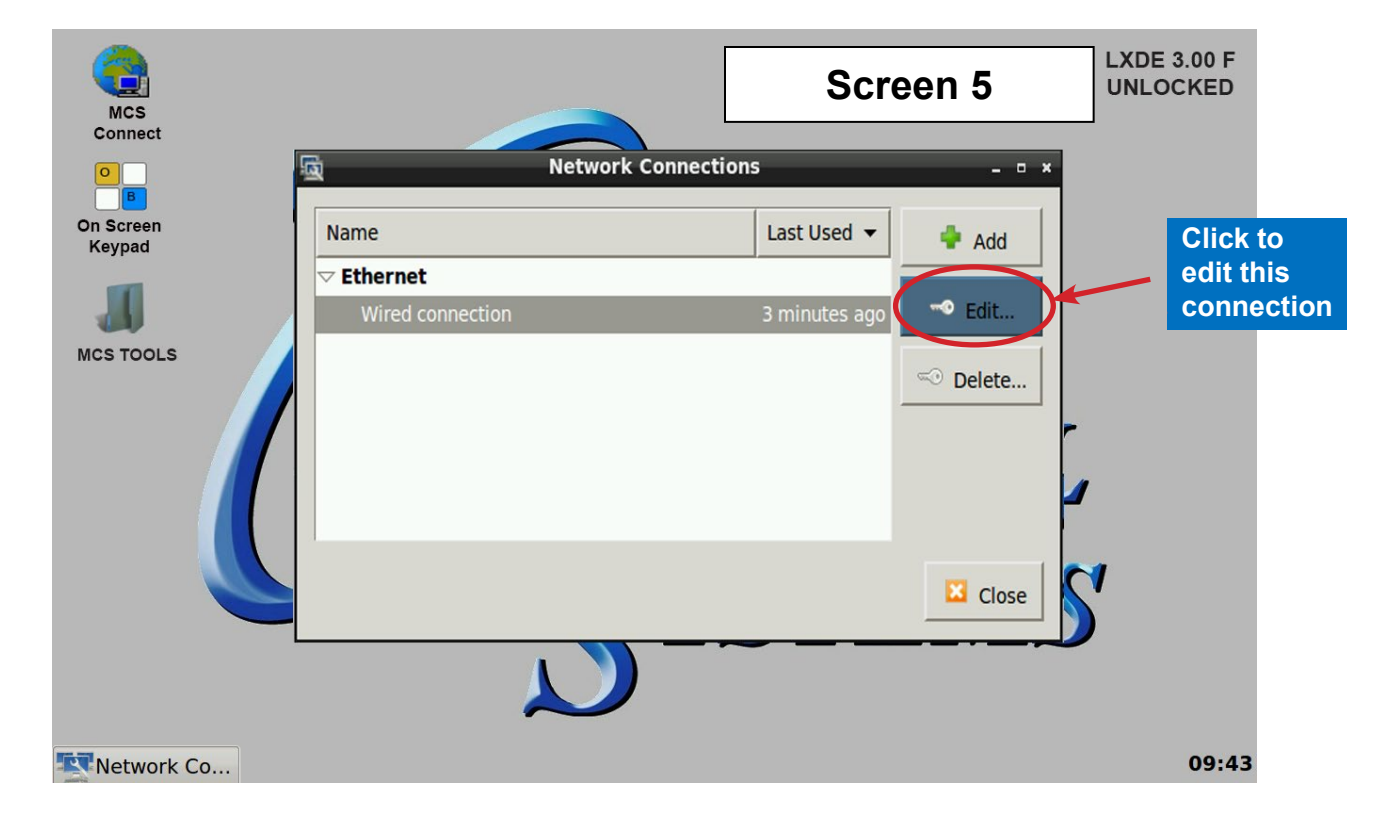

### **Selecting a Device MAC address**

- 1. Go to the Ethernet tab.
- 2. Click the drop down arrow on the right side of "Device MAC address:"
- 3. Select the MAC address that has (eth\*) at the end. (The number at the end varies).

| <u>ه</u>                 | Edit      | ing Ethernet co | onnection 1     |          | - 0 ×      |
|--------------------------|-----------|-----------------|-----------------|----------|------------|
| Connectio                | on name:  | Ethernet connec | tion 1          |          |            |
| General                  | Ethernet  | 802.1x Security | IPv4 Settings   | IPv6 Set | ttings     |
| Device<br>Cloned<br>MTU: | MAC addro | ess: 00:19:88:0 | 01:FB:Fs (eth0) |          | •<br>bytes |

### 7.2.2 Adding IP Address

On screen 6, set '**Method**' to '**Manual**' click on '**IPV4**' than click on '**Address**', enter the IP address, the netmask and gateway addresses. Click to save to touchscreen memory.

| Set to Manu         | al                                                                                                    | Screen 6                                | LXDE 3.00 F<br>UNLOCKED       |
|---------------------|----------------------------------------------------------------------------------------------------|-----------------------------------------|-------------------------------|
| On Screen<br>Keypad | Editing Wired connection           Connection nume:         Wired connection           General         Ethernet         802.1x Security         IPv4 Settings           Method:         Manual | IPv6 Settings - • ×                     | Enter Static IP,<br>Netmask & |
| MCS TOOLS           | Addresses       Address     Netmask     Gateway       192.166.10.71     255.255.255.0     192.166.10.1       DNS servers:                                                                      | Add     te     Delete     lose     lose |                               |
|                     | Require IPv4 addressing for this connection     Cance     Cance                                                                                                    | to complete<br>Routes                   | Click to save                 |
| Network Co          |                                                                                                    |                                         | 09:44                         |

### SECTION- 8. MCS-CONNECT

#### 8.1. MCS-CONNECT Shortcut on Desktop

1. Click on the **MCS-Connect**.

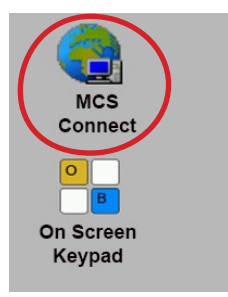

- 2. This will launch the MCS-Connect main screen.
- 3. Click on Serial or Ethernet to scan for your controller.

|                        | MCS-Connec    | t 17.04.05       |                |  |
|------------------------|---------------|------------------|----------------|--|
| ile Setup Offline Help |               |                  |                |  |
| Serial                 | —Local Networ | k Connections—   | Ethernet       |  |
| Site Name              | -Remote Netwo | ork Connections- |                |  |
| New Site               | -             | Conne            | ect Remotely   |  |
|                        | ⊖ Dialup      | © IP (Internet)  | O IP Lantronix |  |
|                        |               |                  |                |  |

4. Screen below shows available controllers on your network.

| MCS-Connect 17.04.0    | 00 Beta         |                   |                |                   |                |                |             |     |
|------------------------|-----------------|-------------------|----------------|-------------------|----------------|----------------|-------------|-----|
| ile Setup Offline Rese | Clear Workspace | View Button Bar T | ime Help       |                   |                |                |             |     |
| Disconnect             | Scan            | Graph T           | ransmit Cfg    | Receive Cfg       | Factory        | Diagnostic Sav | e Print     |     |
| Site Info 84 - ZAM     | IL CH #4 0 - N  | laster Control    | CivicOpera Ch1 | 1 - PAC480Q3-T3-Z | 0 - Soho-Da    | y CPM 81 - FWC | 410A 1 - WD | TES |
|                        |                 |                   | Company bloms  | Lipit Model #     | Linit Serial # | Installed Date | Cfg Vers    |     |

Cli to t set

### SECTION- 9. MCS-CONNECT COMMUNICATION

- 1. At the 'Desktop screen' click on the 'MCS-CONNECT shortcut'.
- 2. Click on 'Setup' at the MCS-CONNECT' screen.

| MCS<br>Connect<br>Connect<br>Connections<br>Ethernet<br>Connections<br>Ethernet<br>Connections<br>Ethernet<br>New Site Name<br>New Site Name<br>New Site Olialup O IP (Internet) O IP Lantronix |     |
|----------------------------------------------------------------------------------------------------|-----|
| ck Setup to move<br>the MCS-CONNECT<br>up                                                                                                    | .48 |

- 3. Next screen is the setup screen for communicating with your controller or PC.
- 4. You can change the "Com port' and 'Baud Rate" depending on how you are communicating with your controller or computer.

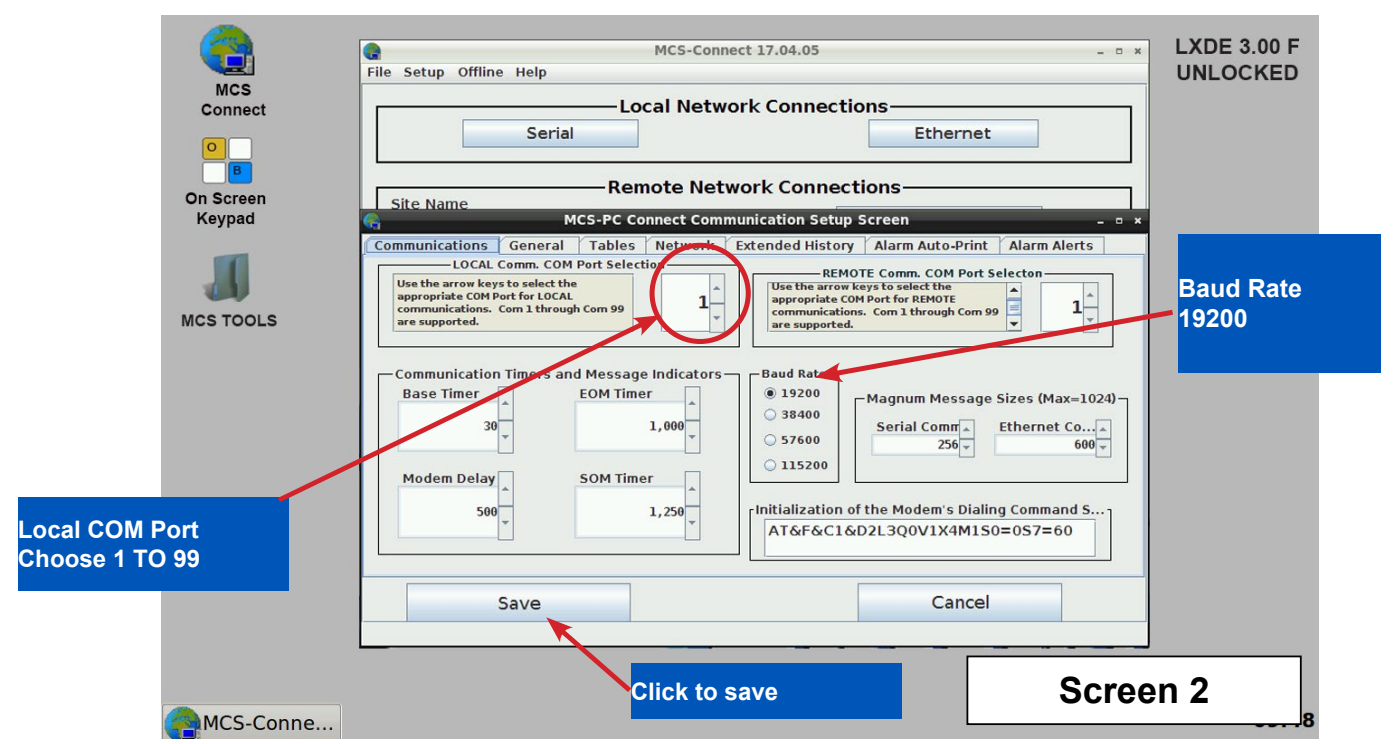

### SECTION- 10. UPDATE MCS-CONNECT FOR RESISTIVE TOUCH

### NOTE: MAKE SURE YOU DOWNLOAD THE LATEST LINUX VERSION OF MCS-CONNECT FROM OUR WEBSITE AT:

http://www.mcscontrols.com/software.html

#### **Download Latest MCS-CONNECT software**

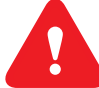

Call or email MCS for the password to download the latest **MCS-CONNECT LINUX VERSION** software.

Download to your laptop or computer's desktop or a location where you will be able to copy to a USB drive.

#### Start by Unlocking the Touchscreen.

1. Click on the **'MCS TOOLS'** folder on the desktop, **'MEMORY LOCK'** sub folder will appear when this file is opened.

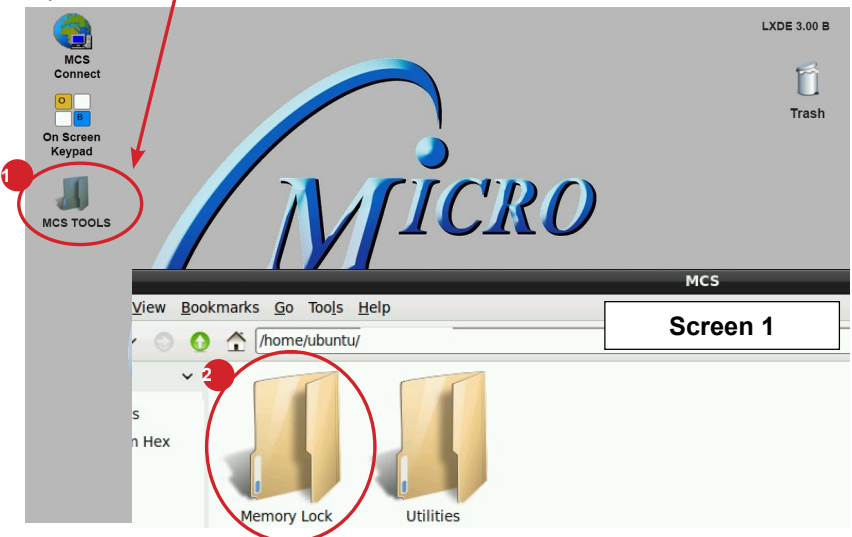

- 2. Double click on the 'Memory lock' folder
- 3. Double click on the 'Unlock\_Memory.sh' icon
- 4. Next screen, click on 'Execute'
- 5. Touchscreen will perform a restart

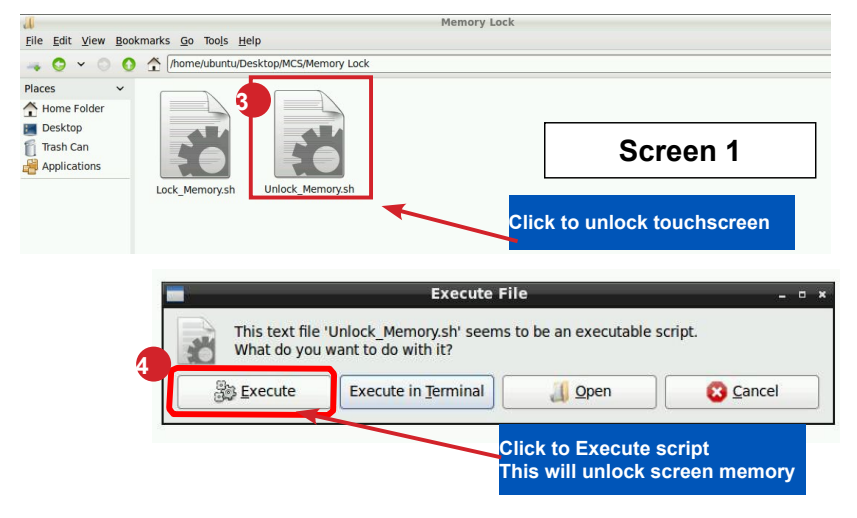

#### PLUG IN USB DRIVE AS SHOWN

On back of touchscreen, locate the USB PORT as shown on screen 2 and insert the USB drive with the new version of MCS-CONNECT.

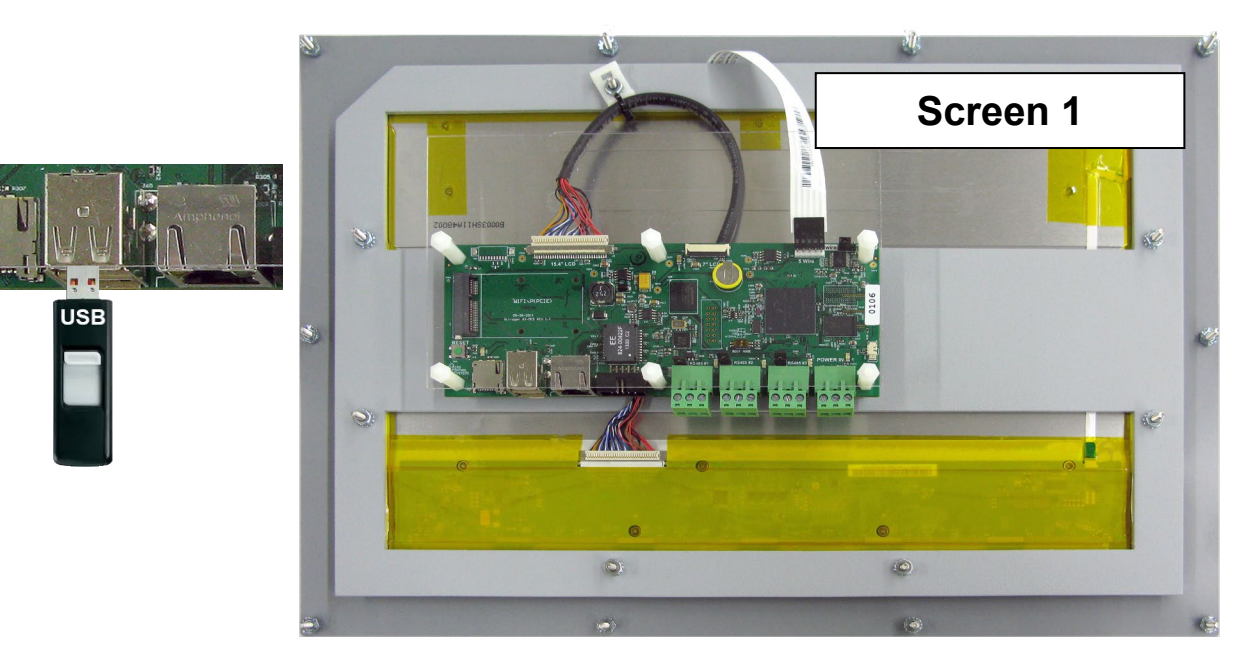

### **Copy the Updated File**

- 1. After plugging in the USB drive, the following screen will appear, click ok to open in File Manager.
- 2. When the drive opens, drag the 'MCS-CONNECT installation file' to the desktop.

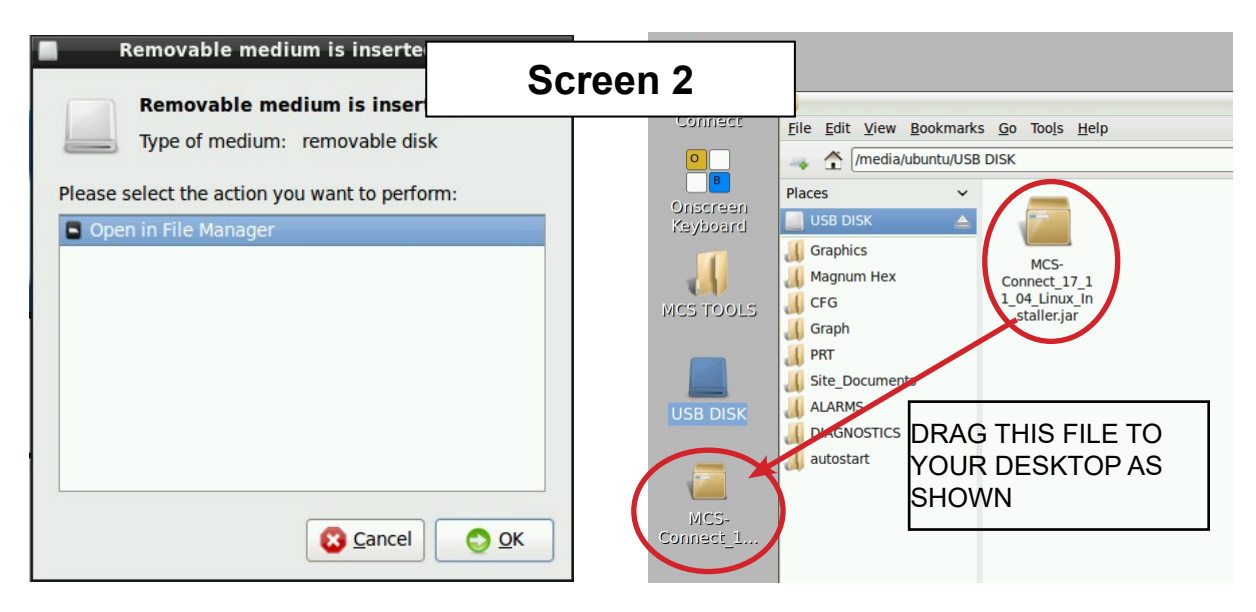

- 3. Close the screen so you can access the desktop.
- 4. Double click on the 'MCS-CONNECT installation file' you just dragged to your desktop to upgrade.

5. Click next to continue installing the new 'MCS-CONNECT installation

| *                           | Installation of MCS-Connect 17.11.04                                                | Screen 3                                |  |  |
|-----------------------------|-------------------------------------------------------------------------------------|-----------------------------------------|--|--|
| MICRO<br>CONTROL<br>SUSTEMS | Welcome to the MCS-Connect S                                                        | Welcome to the MCS-Connect Setup Wizard |  |  |
|                             | This will install MCS-Connect 17,11,04 on your computer                             |                                         |  |  |
|                             | To continue with the installation, press next. To stop the installation, press quit |                                         |  |  |
|                             |                                                                                     |                                         |  |  |
|                             |                                                                                     |                                         |  |  |
|                             | Step 1 of 7                                                                         | Next Quit                               |  |  |

### 6. Accept the terms for the 'license agreement', click next to continue.

| Installation of MCS-Connect 17.11.04 |                                                                                                    |  |  |
|--------------------------------------|----------------------------------------------------------------------------------------------------|--|--|
| 0                                    | Please read the following license agreement cares Screen 4                                                                                                    |  |  |
| C CONTROL<br>SYSTEMS                 | End-User License Agreement for MCS-Connect<br>This End-User License Agreement (EULA) is a legal agreement between either an<br>individual or a single entity and the mentioned owner (Micro Control Systems) of this<br>Software for the software product identified above, which includes computer software and<br>may include associated media, printed materials, and "online" or electronic                                                                                                    |  |  |
|                                      | documentation ("MCS-Connect").<br>By installing, copying, or otherwise using MCS-Connect, you agree to be bounded by the<br>terms of this EULA.                                                                                                    |  |  |
|                                      | If you do not agree to the terms of this EULA, do not install or use the SOFTWARE<br>PRODUCT.<br>SOFTWARE PRODUCT LICENSE                                                                                                    |  |  |
|                                      | a) MCS-Connect is being distributed for commercial use with MCS products. It may be<br>included with CD-ROM/DVD-ROM distributions. You are NOT allowed to make a charge for<br>distributing this Software (either for profit or merely to recover your media and distribution<br>costs) whether as a stand-alone product, or as part of a compilation or anthology, nor to<br>use it for supporting your business or customers. It may be distributed as long as no part<br>of it is changed in any way. |  |  |
|                                      | 1. GRANT OF LICENSE. This EULA grants you the following rights: Installation and Use. You may install and use an unlimited number of copies of the MCS-Connect.<br>Reproduction and Distribution. You may reproduce and distribute an unlimited number of                                                                                                    |  |  |
|                                      | <ul> <li>I accept the terms of this license agreement.</li> <li>I do not accept the terms of this license agreement.</li> </ul>                                                                                                    |  |  |
|                                      | Step 2 of 7                                                                                                    |  |  |

### **Revision History**

| Date     | Author | Description                                      |
|----------|--------|--------------------------------------------------|
| 03-30-16 | DEW    | Setup Application note                           |
| 02-22-17 | DEW    | Additions remove setup file on desktop and trash |
| 10-03-19 | DEW    | Edits from Bret                                  |